## Opening PDF documents In Word & Edit

| <ol> <li>From the Microsoft Word<br/>application, go to the File tab, and<br/>tap on Open.</li> </ol>                                                                                                    |          |
|----------------------------------------------------------------------------------------------------|----------|
| 2. Find the <b>PDF</b> from your <b>OneDrive</b><br><b>and</b> open it (you might have to<br>select Browse and find the PDF in a<br>folder). A <b>Menu appears</b> "Word will<br>now convert your PDF to an<br>editable Word document. <b>Tap o</b> n<br>the <b>OK button</b> . |          |
| 3. Your <b>PDF is converted to a docx file</b> ready for formatting.                                                                                                    |          |
| <ol> <li>Save your edited document as a docx and a . PDF file from the Word application.</li> </ol>                                                                                                    | Store AF |